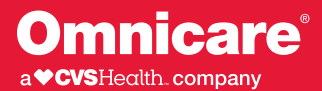

**MyOmniview** is a secure web portal that makes managing pharmacy activities easy for residents and responsible parties. This guide will assist you in becoming familiar with MyOmniview features while navigating throughout the site.

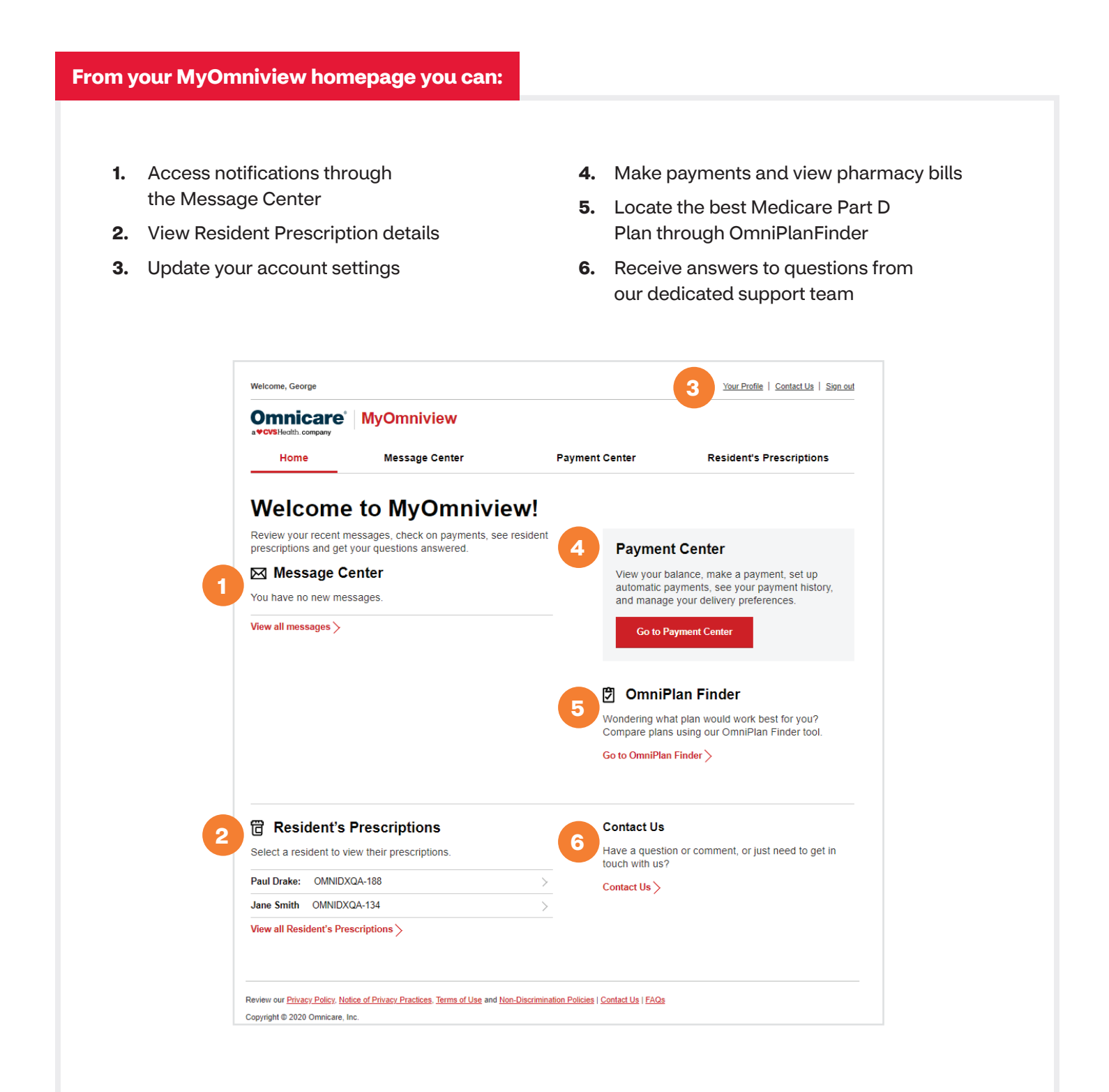

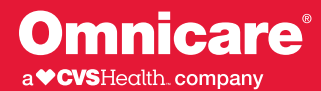

## Managing your profile and setting up notification preferences:

- 1. Request Resident access: Add a resident to your account
- 2. Manage personal information: Update your name, address and contact information
- 3. Change your password: Update your password as necessary to maintain optimal security

- **4. View resident information:** View account details and make payments
- 5. Sign up for notifications: Receive personal alerts to remind you of important actions/updates
- 6. **Deactivate MyOmniview account:** Remove online access to pharmacy information/alerts

|   | Welcome, George                                                                                                    |                |                | Your Profile   Contact Us   Sign out |  |
|---|----------------------------------------------------------------------------------------------------|----------------|----------------|--------------------------------------|--|
|   | Omnicare MyOmniview                                                                                                    |                |                |                                      |  |
|   | Home                                                                                                    | Message Center | Payment Center | Resident's Prescriptions             |  |
|   | Your Profile                                                                                                    |                |                |                                      |  |
| 1 | Request resident access >                                                                                                |                |                |                                      |  |
| 2 | Manage personal information >                                                                                            |                |                |                                      |  |
| 3 | Change your password >                                                                                                   |                |                |                                      |  |
| 4 | View resident information >                                                                                              |                |                |                                      |  |
| 5 | Sign up for notifications >                                                                                              |                |                |                                      |  |
| 6 | 3 Deactivate MyOmniview account >                                                                                        |                |                |                                      |  |
|   |                                                                                                    |                |                |                                      |  |
|   | Review our Privacy Policy, Notice of Privacy Practices, Terms of Use and Non-Discrimination Policies   Contact Us   FAQs |                |                |                                      |  |
|   | Copyright © 2020 Omnicare, In                                                                                            | IC.            |                |                                      |  |
|   | 20200828.1                                                                                                    |                |                |                                      |  |

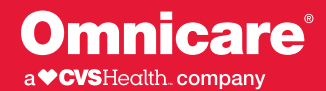

## How to submit your payment online

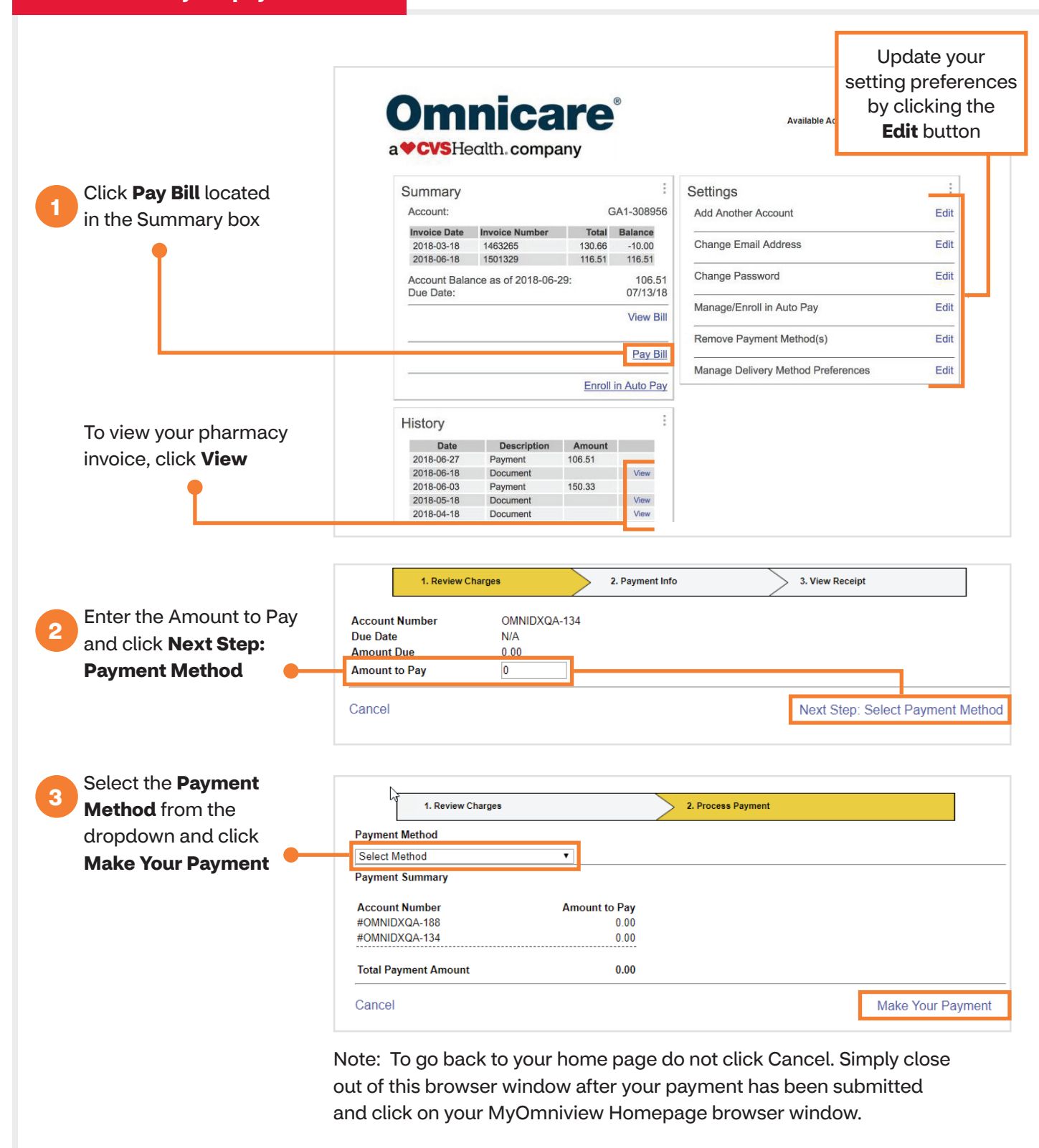

Contact your Omnicare representative for more information.